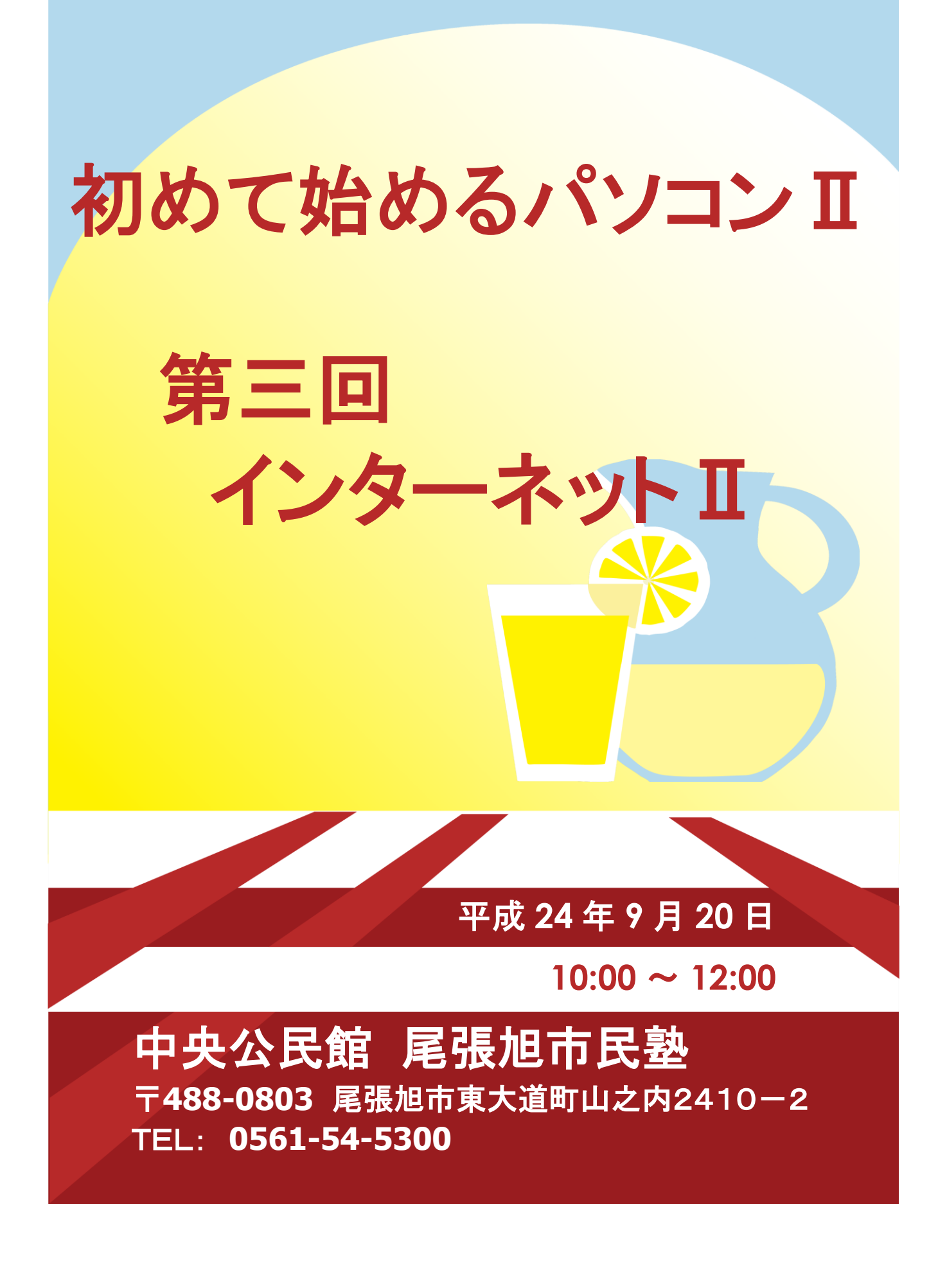

オフィス タカイチ

## **尾張旭市民塾資料** 作成 年月日:平成 24 年 9 月 9 日

| 取  | 扱   | 件名         | 第三               | E回「初めて始め             | 」るパソコンⅡ」              | 資料  |  |  |
|----|-----|------------|------------------|----------------------|-----------------------|-----|--|--|
|    |     | 概要         | 尾 <u>引</u><br>その | 長旭市民塾で八回<br>)講座内容を資料 | ]の講座を開催し<br> 化したものです。 | ます。 |  |  |
| 改定 | 201 | 12-09-09 佐 | 久間               |                      |                       |     |  |  |
| 履歴 |     |            |                  |                      |                       |     |  |  |

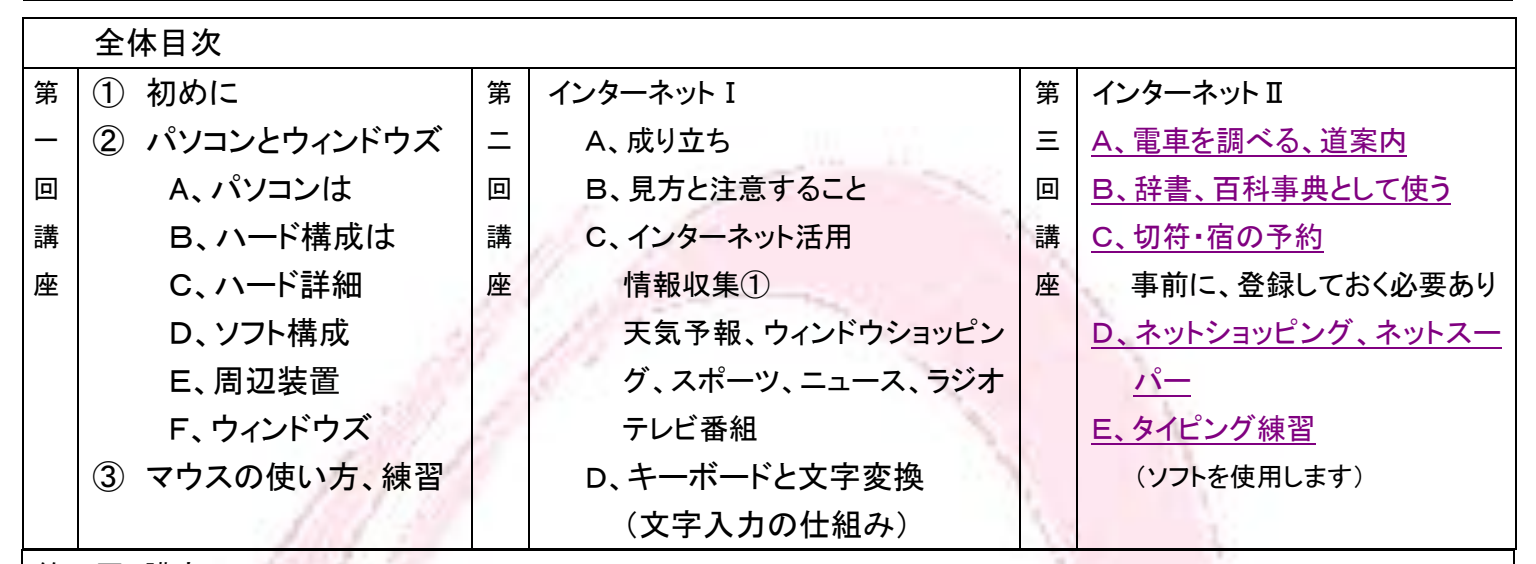

## 第三回 講座

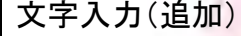

日本語を入力するには、「入力編集ソフト」を使用します。 このソフトは文字入力をする時、意識しないでも自動的に 立ち上がります。普通、画面右下に横長の帯として表示さ れています。

「あ」は日本語入力が出来る状態です。「A」はアルファベットが入 カされる状態です。この表示されている「あ」「A」の上をクリックし て、日本語入力と直接入力(ローマ字)を切り替えます。 「般」は「一般」の略で、その他に「名」や「話」があります。「名」は 「地名/人名」の略で文字変換する時、地名や文字が優先して表 示されます。郵便番号から住所を入力する時、使います。「話」は 話し言葉が優先され、「顔文字」も表示されます。

その右にある筆箱のような絵文字(アイコン)は、文字を探す時に 使います。そのまた右にある工具箱のようなアイコンは文字入力 機能を自分好みにする(カスタマイズする)時、使います。自分独 自の「辞書」を作成したり、文字変換の「学習」機能を設定したりし ます。

が見えています。上半分は大文字の設定状態を表 右端に 示しています。キーボードにも「Caps Lock」がありますが同じで す。下にある「KANA」はローマ字変換かカナ変換かを示していま す。クリックして変更が出来ます。

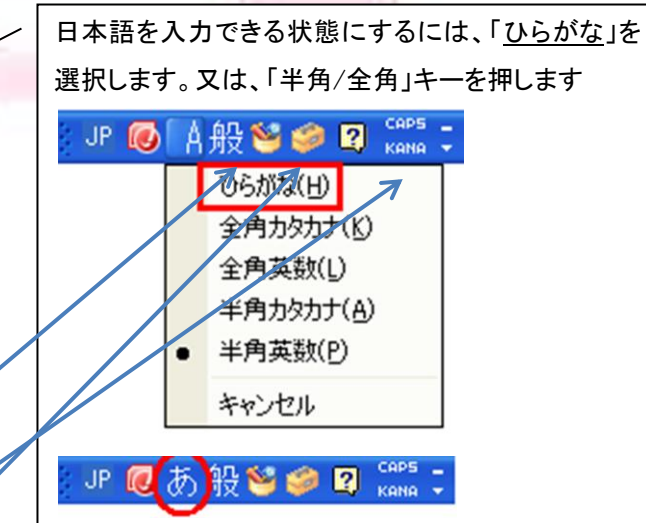

「A」が「あ」に変わり日本語入力準備が出来ました。 英数字を入力する時は、「半角英数」を選択します。

| JP 🕡 | <b>(</b> A | 🕂 😌 🥔 😰 🚓 | ÷ |
|------|------------|-----------|---|
|      |            | ひらがな(日)   | 1 |
|      |            | 全角力タカナ(ビ) |   |
|      |            | 全角英数(L)   |   |
|      |            | 半角力タカナ(A) |   |
|      | •          | 半角英数(P)   | ] |
|      |            | キャンセル     | 1 |

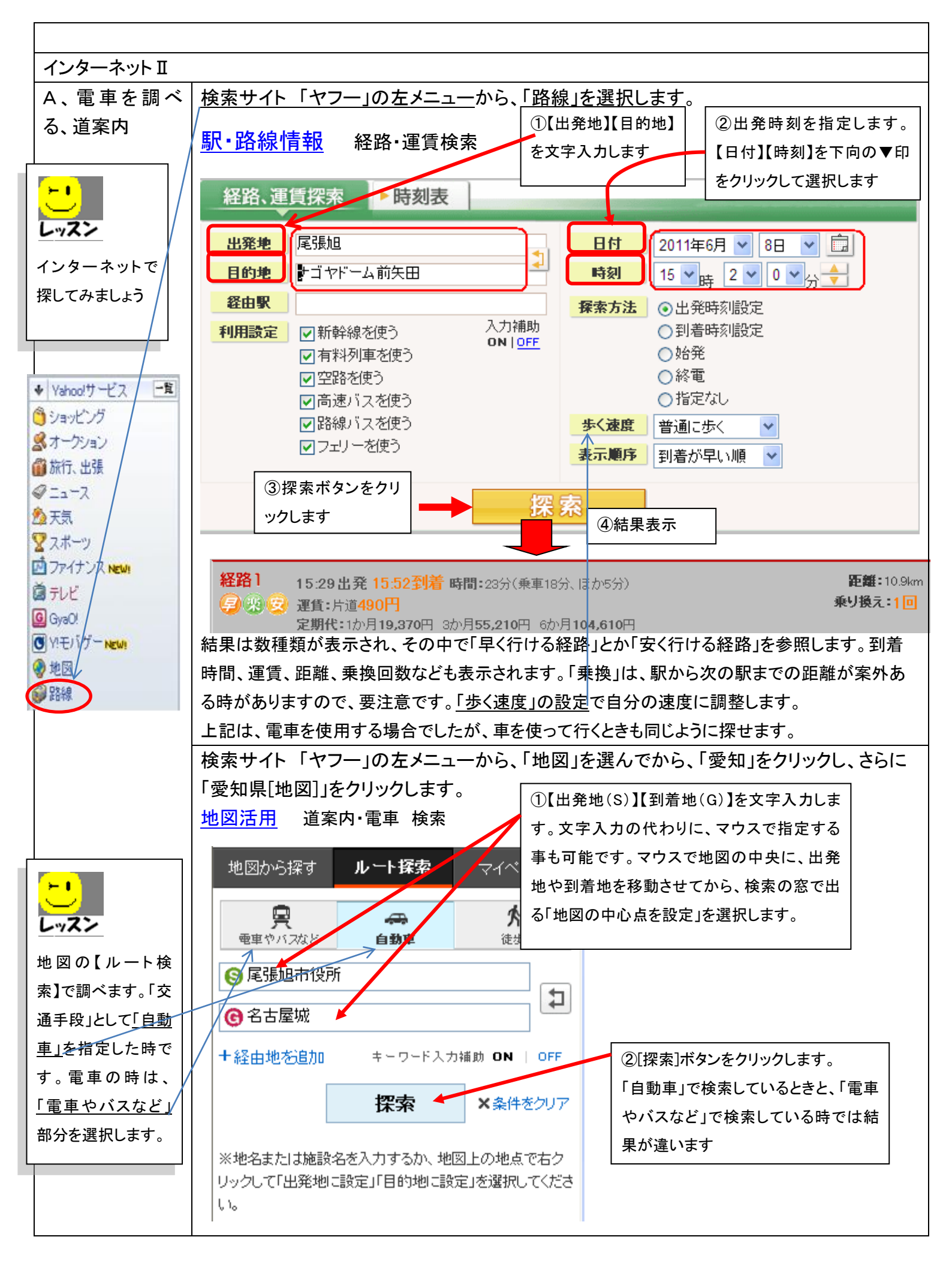

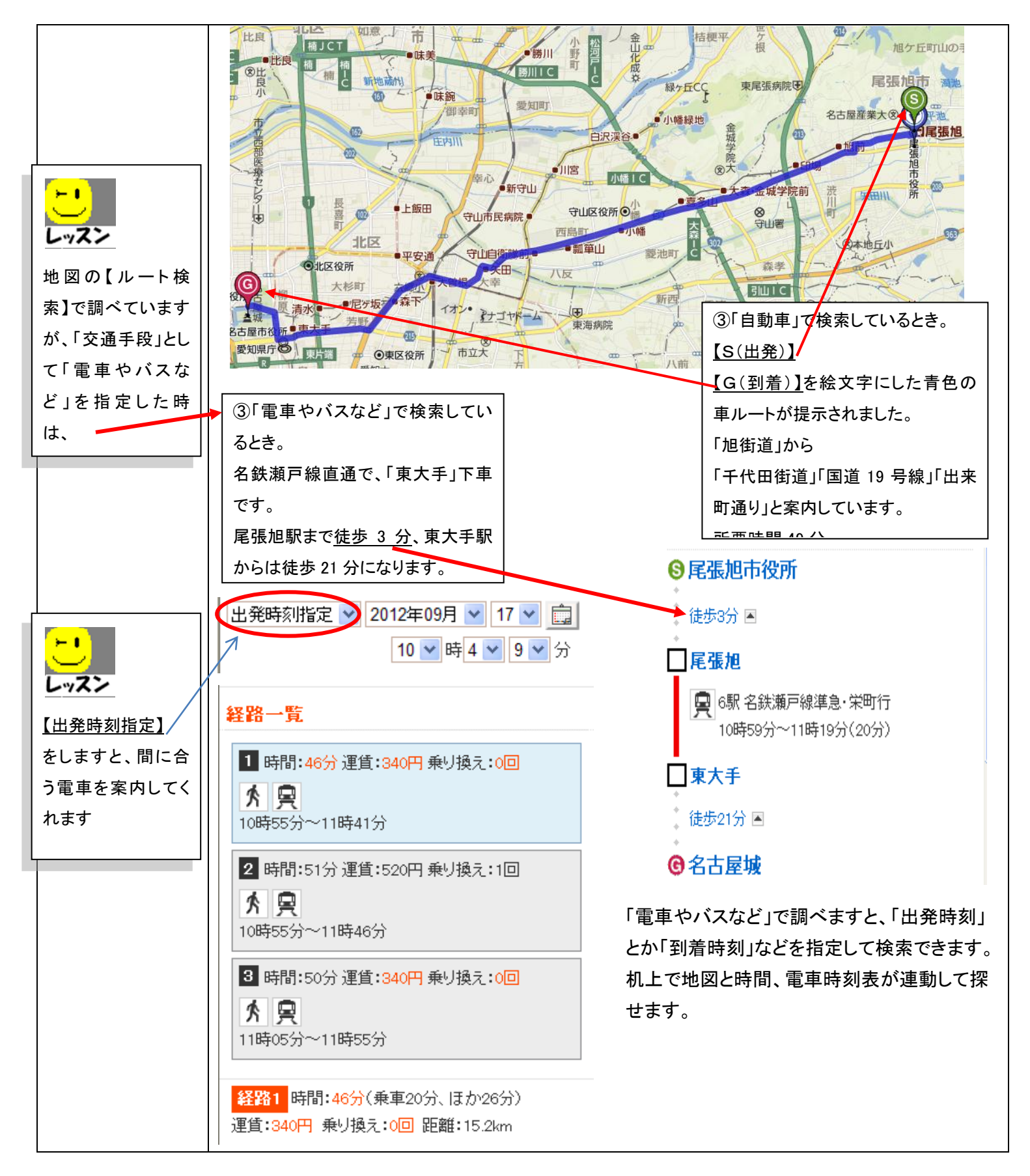

| B、辞書、百科事 | 何か国語の辞書や何種類もの百科事典で頁をめくりながら、探していましたが、最近は簡単になり   |
|----------|------------------------------------------------|
| 典として使う   | ました。インターネットに接続できる環境があれば簡単です。ノートパソコンや、さらに小さいパソコ |
|          | ンなら野外でもOKです。最近の分からない流行語でも、あまり使わない難しい言葉でも検索でき   |
|          | ます。読み方の不明な文字でも、第二回の講座で習得しましたIMEパッドの「手書き」で文字が探  |
|          | せます。                                           |
|          | それでは、「ブログ」の意味をインターネットで探してみましょう。検索の窓を思い出してくださ   |
|          | い。(第二回講座3頁の図 14-10 で、下記の白い枠に文字を入れる)            |
|          |                                                |

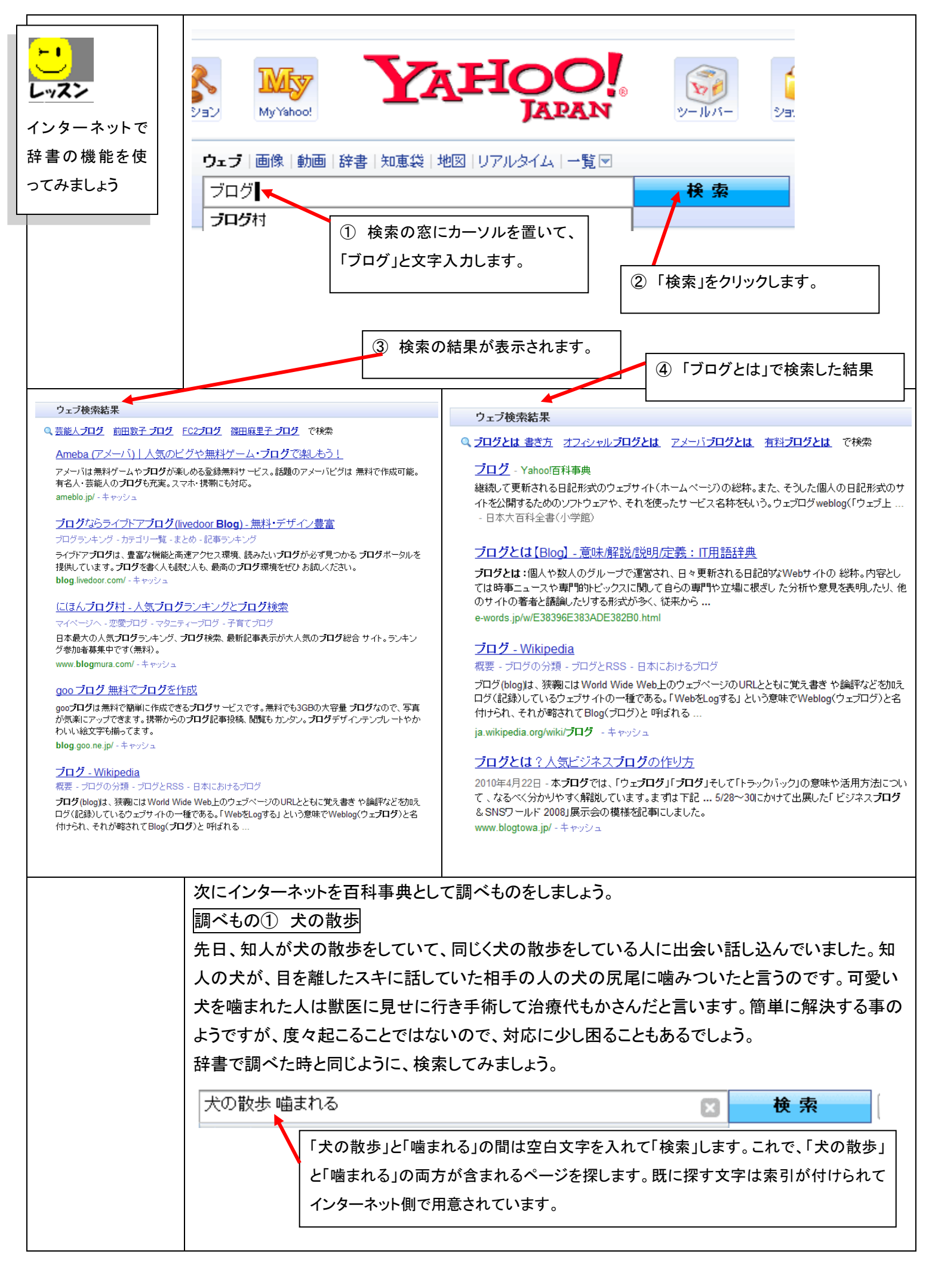

|                                                                                                    | ウェブ検索結果                                                                                                    |                                                                                                    |
|----------------------------------------------------------------------------------------------------|----------------------------------------------------------------------------------------------------|----------------------------------------------------------------------------------------------------|
|                                                                                                    | 飼い犬が <b>散歩</b> 中の放し飼い犬に噛まれました - 犬 - 教えて!goo                                                                                                    |                                                                                                    |
| 重要 !!<br>【<br>【<br>】                                                                                                    | 2009年11月9日 - 先日、母が家の犬を <b>散歩</b> させていたところ、ノーリードの <b>散歩</b> 中の<br>の 犬のお尻あたりにに噛みついた <b>噛まれた</b> 部分はたいしたことはなかったので<br>家の犬が心配で、「リード繋ぐようにしてください」とだけ<br>oshiete.goo.ne.jp > 教えて ! goo > ライフ > ペット > 犬 - キャッシュ                                                                                                    | )犬が走ってきて、家<br>すが、母 はとにかく                                                                                                    |
| インターネット情報は、参考情報で匿名<br>です。不都合があっても書<br>き込みした人が責任を持っ<br>てくれる訳ではありませ<br>ん。そのような考え方もあ<br>るか位に思いましょう。複<br>数の意見を参照してみるの<br>も良いですね | <b>散歩</b> 中にリードを持つ飼い主を噛みだしたら? - 犬 - 教えて! goo<br>2008年1月26日 - 機嫌よく <b>散歩</b> を終える時もあるのですが、最近 <b>散歩</b> 中に気に入ら<br>私の足を噛んだり <b>散歩</b> 袋を噛もうとします。おやつをやりながら 袋におやつが<br>を犬が学習すれば、それはおやつを欲しがって噛み付こうともするでしょう。 11犬<br>応; 12犬がたまに苦しそうに黄色い泡を吐.<br>oshiete.goo.ne.jp > 教えて! goo > ライフ > ペット > 犬 - キャッシュ<br>うちのボルゾイが放置子(こ噛まれた   子育て速報<br>臨月で大型 <b>犬の散歩</b> は危険&キッイので一旦実家(姉夫婦同居)に出戻ってもらって<br>犬が噛むって何事!?と焦りつつ、自分を責めまくる姉に落ち着いてもらって事情を<br>のはボルゾイで噛んだのは人間の子供で近所の<br>kosonews.blog135.fc2.com/blog-entry-1761.html - キャッシュ<br>し、調べると以下のように分ります。<br>、犬が人に噛みついたら傷害の責任を飼い主が負担させられるが<br>時、犬は「物」として扱われるため、器物損壊罪等が適用される。<br>、人の物を壊せば、責任はあるから修理代(犬の治療費)として請る<br>、犬の治療費は、どの位が相場だろうか → さらに調べてみる、と                                                                                                    | ないことの<br>ひっている<br>立て <b>噛まれ</b><br>文字入力でない<br>と、やはり指定が<br>難しい<br>てた ボルブイ。あの<br>潤いたら。 <b>噛まれた</b><br>、<br>大がよその犬に噛みついた<br>物を壊したと言うこと。<br>求されるかもしれない。<br>さなります。 |
|                                                                                                    |                                                                                                    |                                                                                                    |
| 員長                                                                                                    | <u>いてもので)健康情報調べ</u><br>近、私事ですが、首筋が痛むときがあります。これを調べてみます                                                                                                    | -<br>0                                                                                                    |
| 調                                                                                                    | <u>「へもので」健康情報調べ</u><br>近、私事ですが、首筋が痛むときがあります。これを調べてみます                                                                                                    | <mark>۶ ج</mark>                                                                                                    |
| 詞                                                                                                    | <u>「へもので」健康情報調へ</u><br>近、私事ですが、首筋が痛むときがあります。これを調べてみます<br>首筋 痛み                                                                                                    | -。<br><del>《 索</del>                                                                                                    |
| 詞<br>是                                                                                                    | 「ハーロの(2)」 (理成) (1 年 収 前)、)         お近、私事ですが、首筋が痛むときがあります。これを調べてみます         (1) 「方方((1)」)         (1) 「方方((1)」)<                                                                                                    | -<br>・<br>・<br>・<br>た<br>か<br>・<br>た<br>か<br>・<br>ナ                                                                                                    |
| 副<br>最                                                                                                    | <ul> <li>(本) (本) (注意: 1月:10:101 (注意: 1) (注意: 1) (注: 1) (注: 1) (注: 1) (注: 1) (注: 1) (注: 1) (注: 1) (注: 1) (注: 1) (注: 1) (注: 1) (注: 1) (注: 1) (注: 1) (注: 1) (注: 1) (注: 1) (注: 1) (注: 1) (注: 1) (注: 1) (注: 1) (注: 1) (注: 1) (注: 1) (注: 1) (注: 1) (注: 1) (注: 1) (注: 1) (注: 1) (注: 1) (注: 1) (注: 1) (注: 1) (注: 1) ([: 1] ([: 1]</li></ul> | -。<br><b>冬 索</b><br>検索<br>から肩にかけ<br>ありました。<br>て起こるものだ                                                                                                    |
| 副                                                                                                    | マイ・500(2) 健康(1)(1)(40,00)         装近、私事ですが、首筋が痛むときがあります。これを調べてみます         当筋痛み         *         ウェブ検索結果         ● 首筋痛みリンパ節炎         ● 首筋痛みリンパ節炎         *         「方の痛み-病気、教えて!goo         *         *         *         *         *         *         *         *         *         *         *         *         *         *         *         *         *         *         *         *         *         *         *         *         *         *         *         *         *         *         *         *         *         *         *         *         *         *         *         *         *         *         *         *         *                                                                                                    | -<br>・<br>そ <b>奈</b><br>検索<br>から肩にかけ<br>ありました。<br>て起こるものだ<br>間板ヘルニア<br>首を上下に反                                                                                 |
| 副最                                                                                                    | 1/ くもの(2) 健康(前半税前)へ)         転、私事ですが、首筋が痛むときがあります。これを調べてみます         当筋痛み         ウェブ検索結果         ● 首筋痛み・病気、教えて!goo         首筋痛み・病気、教えて!goo         首筋痛み・病気、教えて!goo         首筋痛みで悩んでいます。3週間とらい前から痛み出しました。左耳の後ろ辺りの首筋:         ご痛みます。痛いのは左側だけです。最初は寝違えたのかと思っていま…         oshiete.goo.ne.jp > 教えて!goo > 美容・健康 > 健康 > 病気、キャッシュ         寝違えなど、首筋を痛めたときの対処法[自己解決れっと         この痛みは尋常じゃない!」と思い、激いい痛みと戦いながらネット検索してみたところ… at 「入浴は厳禁!」…と…。寝違えや首筋の痛みは、大げさに言えば「血管の破裂」によってそうです。ですから、入浴などで患部を温めてしまうと、血行         jikokaiketu.blog9.fc2.com/blog-entry-9.html・キャッシュ         首痛み~首に痛みがある/症状で病気を早期発見!         首の痛みから凝われる病気にはむち打ち症 変形性顕性症 髄膜炎 緊張型頭痛 顕部 椎間<br>開節リウマチくも腹下症状としては、首の痛み、手や腕のしびれ、肩こりなどですが、f<br>らしたり横に曲げることによって悪化する場合もあります。         www.yt-sms.net > … > 首や肩の症状から凝われる病気、キャシシュ         左首筋の痛み2日目です。-専門家Q&A [All About ブロファイル]         2012年6月26日・朝、起きたら起き上がるのが辛い程の筋違いのような痛みが起きました<br>いものになってしまった。と思いました。衣服を着るのも、大変で頭に服をかぶせてから、す<br>ないと着れません。 脳から、         l容を読んでみるとすぐには分りませんが、整骨院の先生やら病気の                                                                                                    | -。<br>そ 京<br>様索<br>から肩にかけ<br>ありました。<br>て起こるものだ<br>間板ヘルニア<br>首を上下に反<br>。 寝違えの酷<br>着るという形で<br>の診断やら、むち打ち症だと                                                     |

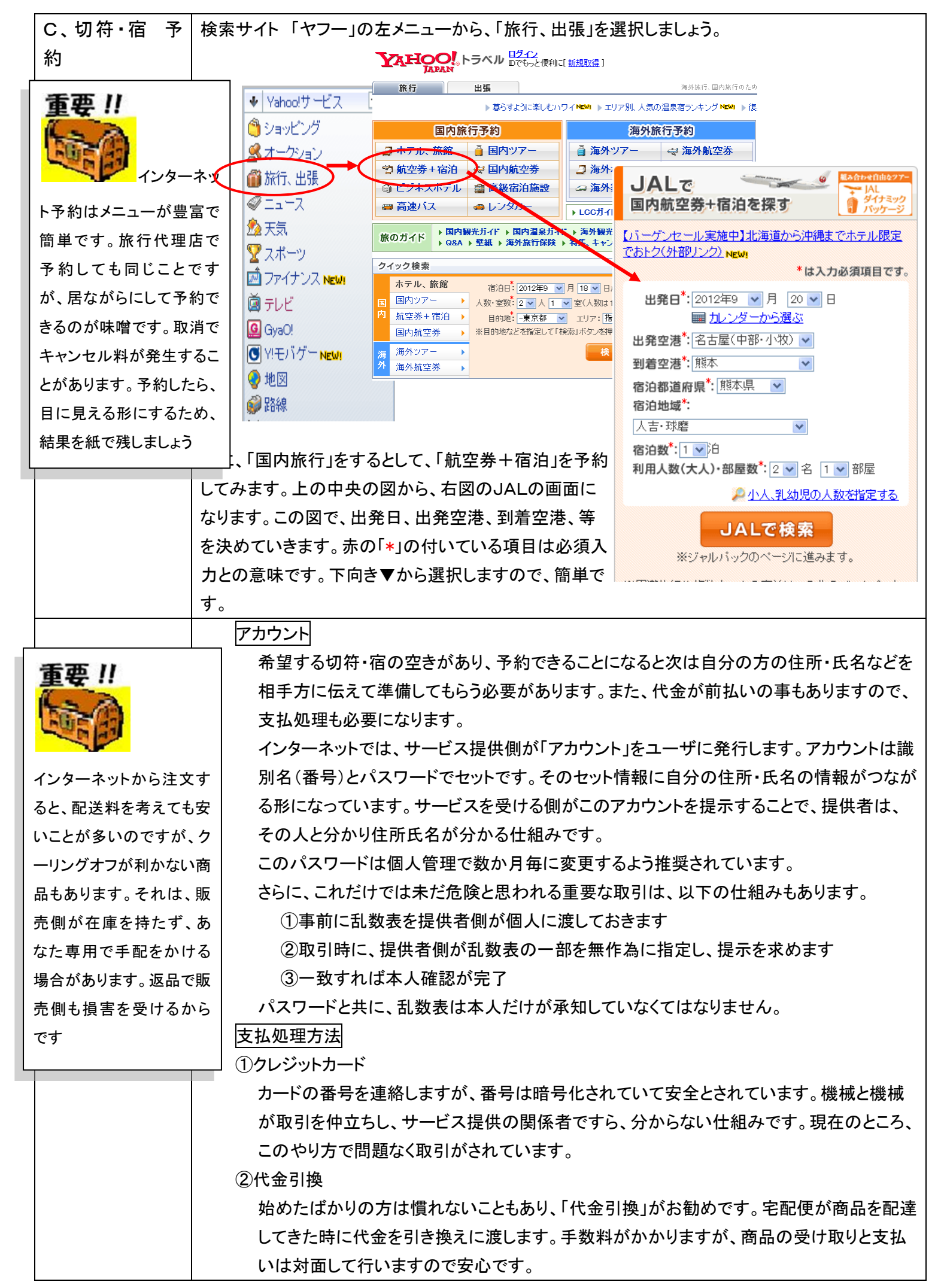

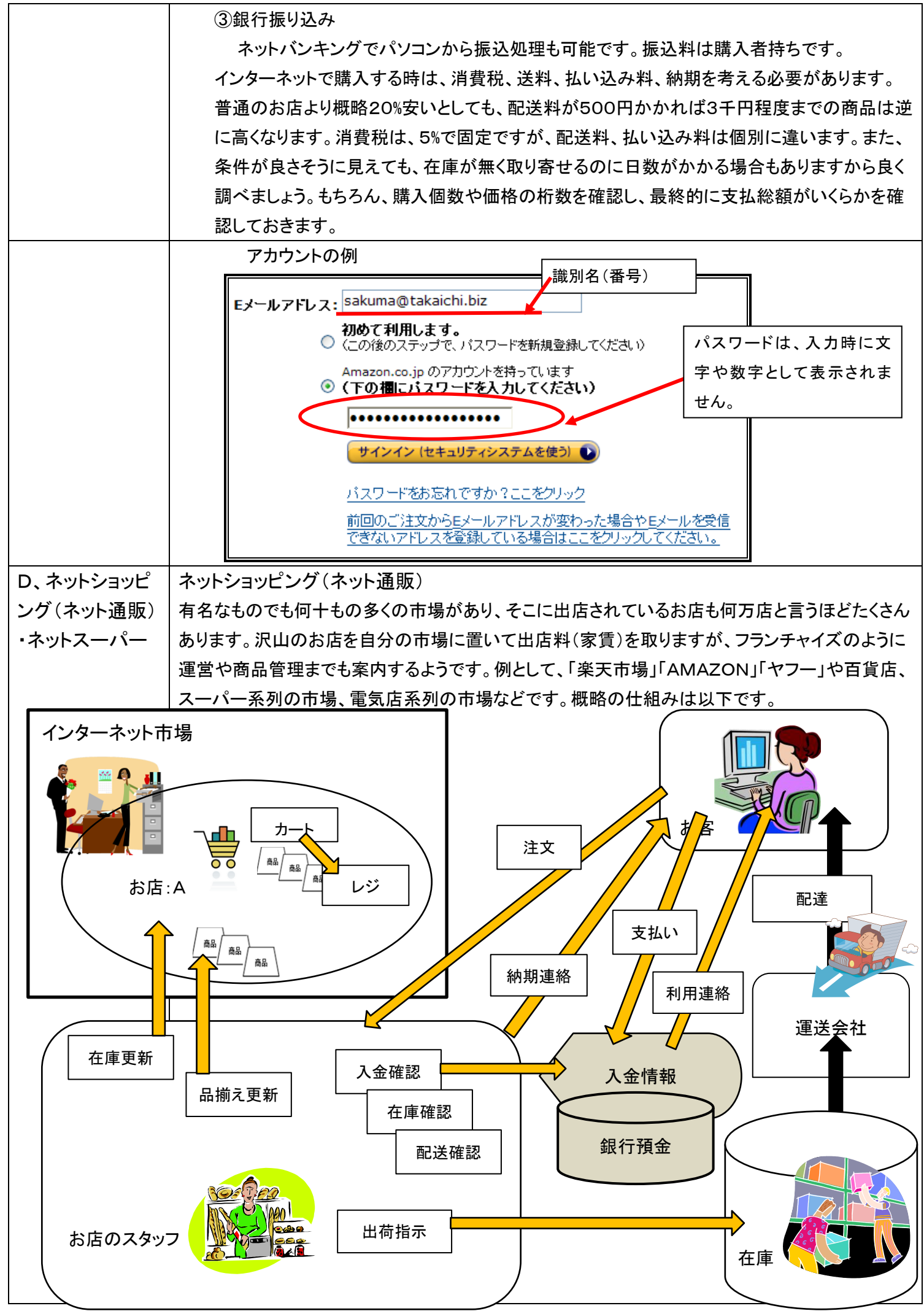

通信販売で購入する時の概略の仕組みを、図にまとめてみました。

さて、お客の立場で見てみますと右上でパソコンに向かっている人が私たちです。他にも大勢の人たちが関係 していますが、顔の見えている人はどこでしょうか。今のネットショッピングは、以前から有りました通信販売を、 さらに効率良く進めたように見えますが、従来のように対面して購入するのと違い、顔の見えていないだけ、商 品が見えていないだけ、危ういように見えます。「代金引換」で無いと、支払いの現金も見えていません。 商品は、本当に望んだものだろうか、支払いを済ませても本当に届くのだろうかと気になります。お店側の立場 でも同じことが言えます。

上の絵を見て頂き、実際に商品が届くまでの流れが、従来とどのように違うのかを良く理解して頂きたいと思い ます。商品を購入するのに、売る人、買う人、何も会話がありませんし、両者とも疑心暗鬼です。居ながらにし て、安く、早く、商品が入手できることを考えれば、上手く間違えなく利用したいものです。

売る側から考えますと、同じ家賃を支払うにしても24時間営業で、全国的に販売可能とあれば、魅力を感じま すが、商品と商売に長けているだけでなく、情報の流れを理解しておくことが必要です。

実際の購入

第二回の講座では、見るだけの「ウィンドウショッピング」でしたが、購入するつもりで進めましょう。 ワインなど、良く知りませんが、国産の白ワイン、2000円までの予算で探してみます。

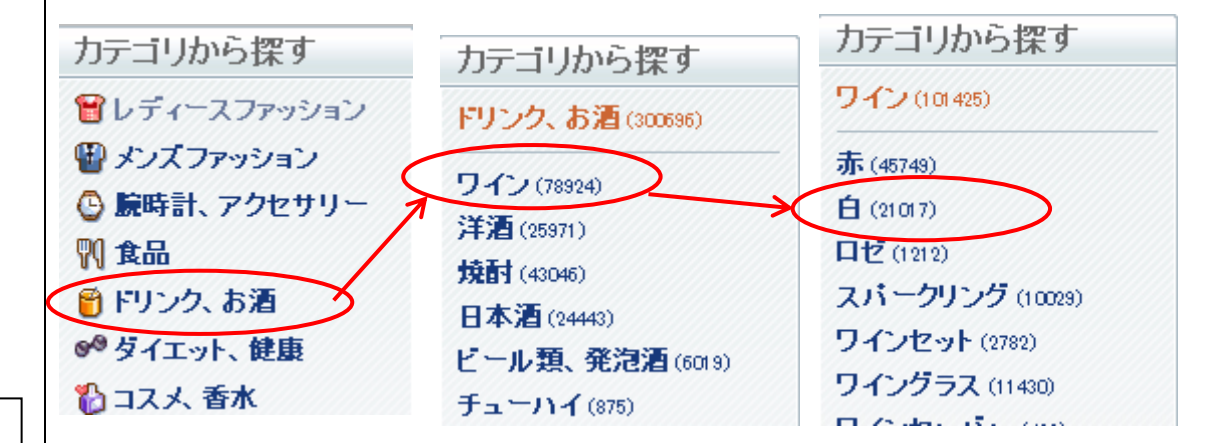

絞り込んだつもりでも「白(21017)とありますから2万種類以上ありそうです。 国産と価格の条件でさらに絞り込みます。「白ワイン産地」で「日本」を探すと、950とあります。よう やく、1000種類を切りました。ここで、表示順序:の項目があります。

文字入力でない と、やはり指定が 難しい

休憩

| 表示順序: | おすすめ順 🛛 🔽  |
|-------|------------|
|       | おすすめ順      |
|       | 売れている順     |
|       | 安い順        |
|       | 高い順        |
|       | レビュー件数の多い順 |
|       |            |

安い順か高い順に並べ替えをしますと、2000円までの商品 が探せるでしょう。探せましたが、2000円まででは600種類 もあります。なかなか豊富な品揃えですが、全部同じお店で はありません。市場の方で分類分けしてまとめています。

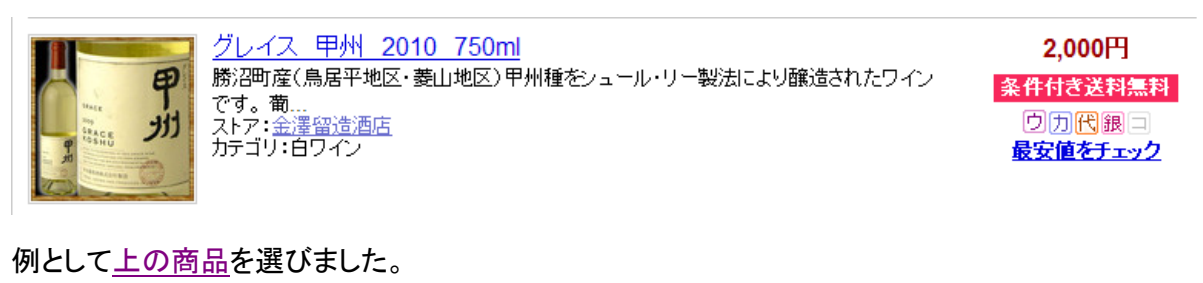

価格は2000円ですが、消費税、送料、払い込み料、納期を考えます。

消費税は、(税込)とあり、価格に含まれています。送料は東海地区600円、払い込み料は、クレジットなら不要ですが、代金引換ですと、315円、銀行振り込みでは210円~420円位、納期は日数にしておおむね2~4日と分かります。合わせて2600円~3000円程度です。

|            | 数量を指定して→<br>数量1<br>→ カートに入れる上                                                                                                    |                                                              |                                  |             |        |            |              |
|------------|----------------------------------------------------------------------------------------------------|--------------------------------------------------------------|----------------------------------|-------------|--------|------------|--------------|
|            | ご注文内容                                                                                                    |                                                              |                                  |             |        |            |              |
|            | 商品名                                                                                                    | 価格(税込)                                                       | 数量                               | 在庫          | 獲得ポイント | 小計         |              |
|            | 「していたい」 ジレイス 甲州 2010 750ml                                                                                                    | 2,000円                                                       | 1 変更                             | 3           | -      | 2,000円     | 削除           |
|            |                                                                                                    |                                                              | 商品(                              | の合計         | 金額(税込) | 2,000円     |              |
|            | ショッピング用カートに入れた状態が上図ですが、まだ、支払い方法が決定していませんが                                                                                             |                                                              |                                  |             | ませんか   | G200       |              |
|            | 円となっています。この後、受け取る方法、支                                                                                                    | 円となっています。この後、受け取る方法、支払い方法を決めて、送付先住所を指定しますと最終                 |                                  |             |        | と最終        |              |
|            | 確認画面になります。「確定」と決定させます。                                                                                                    | <u>کر</u>                                                    |                                  |             |        |            |              |
|            | 普通は、「注文時の自動返信」 「正式な受注<br>  スに着信します。                                                                                                   | 確認」「発達                                                       | 送完了お知                            | らせ          | 」が設定し  | .たメーリ      | レアドレ         |
| E、タイピング練   | インターネットで調べるにしても、文字入力が                                                                                                    | スムーズでな                                                       | いと不便で                            | です。         | 文字入力   | はやりフ       | ちや理          |
| 習          | 屈が理解できても、ある程度の修練が必要で                                                                                                    | す。少し時間                                                       | 『をかけれ」                           | ば打つ         | てるように  | なります       | ີລວ          |
|            | タイピング練習でも第一回講座でマウスの操                                                                                                    | 作練習をしま                                                       | ミしたように                           | 「練習         | 冒ソフト」か | 「あります      | <b>├</b> 。この |
|            | ソフトを用意してありますので、利用してキー                                                                                                    | ボードを押す                                                       | 動きと連動                            | させ          | て上達しる  | ましょう。      |              |
|            | <ul> <li>①ソフトの立ち上げ方法</li> <li>今、画面に見えているウィンドウを最小化させて、デスクトップを見ます。「最小化」は右上角の三つのアイコンで一番左を選択します。</li> <li>たのアイコン(絵文字)が見えていますか。</li> </ul> |                                                              |                                  |             |        |            |              |
|            |                                                                                                    |                                                              |                                  |             | ×      |            |              |
|            |                                                                                                    |                                                              |                                  |             |        |            |              |
|            |                                                                                                    |                                                              |                                  |             |        |            |              |
|            | これをダブルクリックして起動させてくだ _                                                                                                    |                                                              |                                  |             |        |            | -            |
|            | さい。                                                                                                    | Tatsujinn                                                    |                                  |             |        |            | 説明           |
| ⊢ 1        |                                                                                                    |                                                              |                                  |             |        |            |              |
|            | ②初期画面                                                                                                    |                                                              |                                  | - 7 4       |        |            |              |
| レッスン       | 立ち上がり画面は右図です。中央にピラ                                                                                                    |                                                              |                                  |             | -      |            |              |
| さあ、「F」を押して | ミッド型の図形があります。この下の方か                                                                                                    |                                                              | 単語                               | ・文          | 章      |            |              |
| スタートさせましょう | ら練習を始めていきます。                                                                                                    | ホームボジションの                                                    |                                  | 町 手         |        |            |              |
|            | メニューは文字で書かれている通り、「ホ                                                                                                    | 画面にいきます。2<br>は、A,S,D,F,G,H,J<br>;の練習をします。                    | <sup>: 2 で</sup><br>I,K,L,<br>右手 | ■・左         | 手      |            |              |
|            | ームポジション」から始まり、「右手・左                                                                                                    |                                                              | *- 4                             | ポジ          | ション    |            |              |
|            | 手」、「両手」で基本練習をします。                                                                                                    |                                                              | л. Д/                            |             | ~ _ ~  |            |              |
|            | ホームポジションは、第二回で少しお話し                                                                                                    | 終了                                                           |                                  |             |        |            | スキル表         |
|            | ましたが、左右の指が通常置かれる場所                                                                                                    | ましたが、左右の指が通常置かれる場所の事です。その中でも、右の人差指は「J」で左の人差指は「F」に置きます。一番感度の良 |                                  |             |        |            |              |
|            | の事です。その中でも、右の人差指は「J」でる                                                                                                    |                                                              |                                  |             | 度の良し   | <b>ハ、動</b> |              |
|            | かしやすい人差指が基本となり場所が決まり                                                                                                    | ます。ただ、                                                       | 最初から画                            | i<br>面<br>だ | けを見て   | キーボー       | -ドを扨         |
|            | うフラインドタッチにこだわらず、進めて下さい                                                                                                    | ۱ <sub>°</sub>                                               |                                  |             |        |            |              |

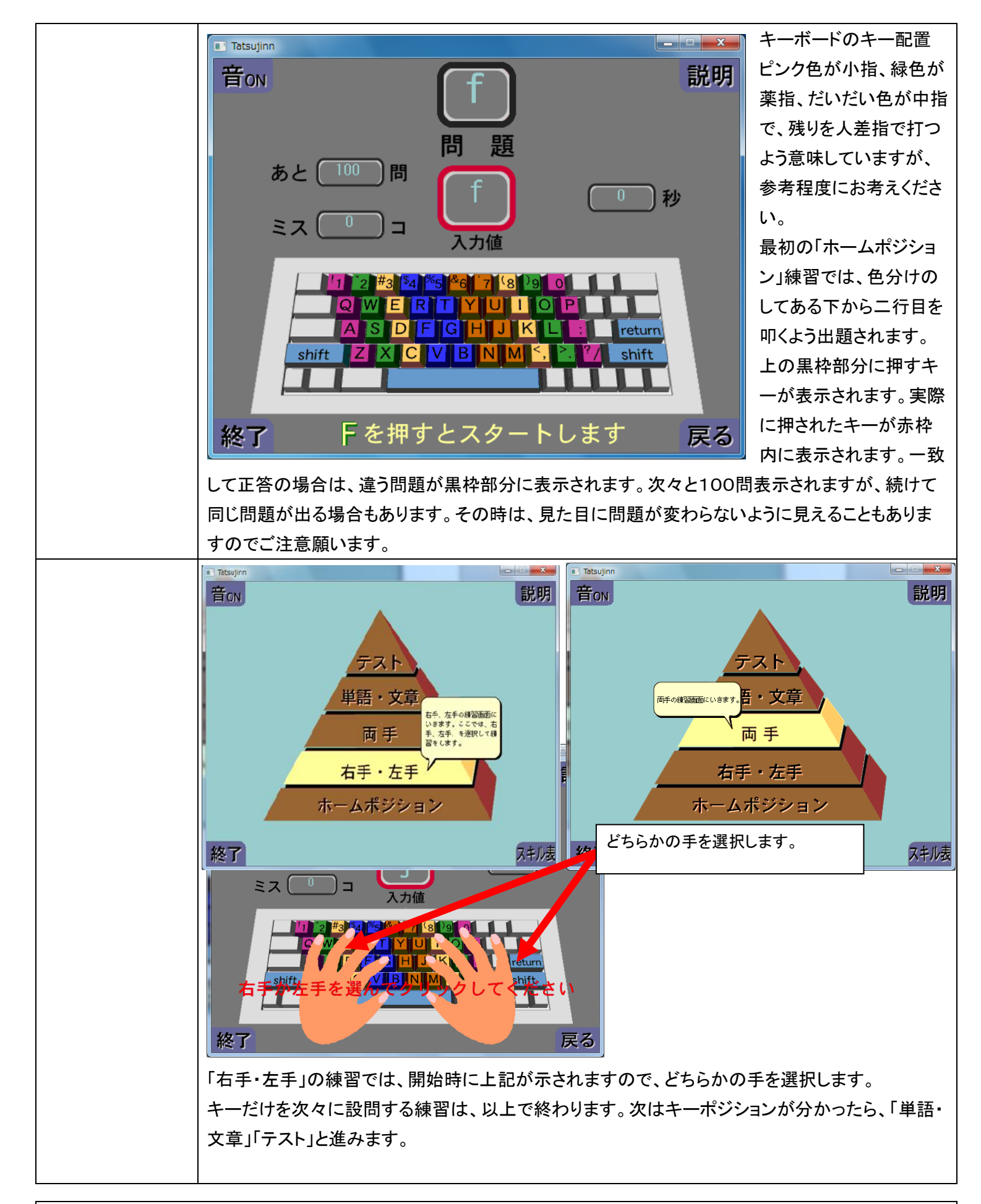

第三回講座は、これで終了です。お疲れ様でした。第四回講座からは、練習しました文字入力からワープロソフトの「ワード」がどのように使えるものか、受講頂きたいと思います。是非とも、参加のほどお願いします。

10 / 10

| メキ増 |  |  |
|-----|--|--|
|     |  |  |
|     |  |  |
|     |  |  |
|     |  |  |
|     |  |  |
|     |  |  |
|     |  |  |
|     |  |  |
|     |  |  |
|     |  |  |
|     |  |  |
|     |  |  |
|     |  |  |
|     |  |  |
|     |  |  |
|     |  |  |
|     |  |  |
|     |  |  |
|     |  |  |
|     |  |  |
|     |  |  |
|     |  |  |
|     |  |  |
|     |  |  |
|     |  |  |
|     |  |  |
|     |  |  |
|     |  |  |
|     |  |  |
|     |  |  |
|     |  |  |
|     |  |  |
|     |  |  |
|     |  |  |
|     |  |  |
|     |  |  |
|     |  |  |
|     |  |  |
|     |  |  |
|     |  |  |
|     |  |  |
|     |  |  |
|     |  |  |